## Packet Tracer. Устранение проблем. Документирование сети

## Топология

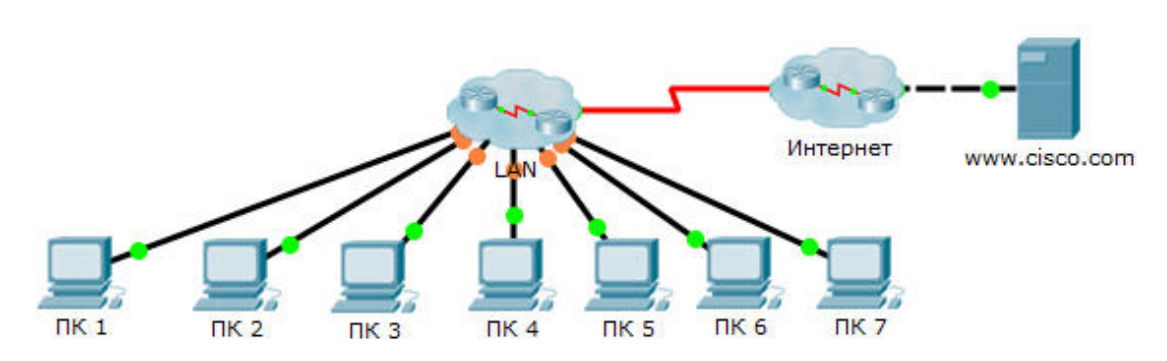

## Таблица адресации

| Устройство  | Интерфейс | IP-адрес | Маска подсети | Шлюз по<br>умолчанию |
|-------------|-----------|----------|---------------|----------------------|
| ПК 1        | NIC       |          |               |                      |
| ∏K <b>2</b> | NIC       |          |               |                      |
| ПК 3        | NIC       |          |               |                      |
| ПК 4        | NIC       |          |               |                      |
| ПК 5        | NIC       |          |               |                      |
| ПК 6        | NIC       |          |               |                      |
| ПК <b>7</b> | NIC       |          |               |                      |
|             |           |          |               |                      |
|             |           |          |               |                      |
|             |           |          |               |                      |
|             |           |          |               |                      |
|             |           |          |               |                      |
|             |           |          |               |                      |
|             |           |          |               |                      |
|             |           |          |               |                      |
|             |           |          |               |                      |
|             |           |          |               |                      |
|             |           |          |               |                      |
|             |           |          |               |                      |
|             |           |          |               |                      |
|             |           |          |               |                      |
|             |           |          |               |                      |
|             |           |          |               |                      |
|             |           |          |               |                      |
|             |           |          |               |                      |
|             |           |          |               |                      |
|             |           |          |               |                      |
|             |           |          |               |                      |
|             |           |          |               |                      |
|             |           |          |               |                      |

## Задачи

Часть 1. Проверка связи

Часть 2. Поиск сведений о настройках ПК

Часть 3. Поиск сведений о настройке шлюза по умолчанию

Часть 4. Поиск сведений о маршрутах и соседних устройствах в сети

Часть 5. Графическое представление топологии сети

## Исходные данные/сценарий

Данное задание охватывает действия, выполняемые для обнаружения сети прежде всего с помощью Telnet и команд show cdp neighbors detail и show ip route. Это первая часть задания, состоящего из двух частей. Вторая часть задания — Packet Tracer. Поиск и устранение неполадок. Использование документации для решения проблем.

Топология, выводимая при открытии задания Packet Tracer, не содержит всех сведений о сети. Часть информации скрыта с помощью функции управления кластером Packet Tracer. Сетевая инфраструктура свернута, и топология в файле содержит только оконечные устройства. Ваша задача — используя свои знания о сетевых командах и командах обнаружения, определить полную топологию сети и задокументировать ее.

## Часть 1: Проверка связи

Для схождения сети в Packet Tracer может потребоваться немного времени. Отправьте эхо-запросы между компьютерами и на сервер www.cisco.com, чтобы проверить схождение и протестировать сеть. Все компьютеры должны успешно отправлять эхо-запросы друг другу и на сервер. Помните, что для успешного результата может потребоваться повторная отправка эхо-запросов.

## Часть 2: Поиск сведений о настройках компьютера

## Шаг 1: Откройте командную строку на ПК 1.

Выберите **ПК 1**, выберите вкладку **Desktop** (Рабочий стол), а затем выберите **Command Prompt** (Командная строка).

## Шаг 2: Определите сведения об адресации для ПК 1.

Для определения текущей настройки адресации IP введите команду ipconfig /all.

Примечание. В Packet Tracer необходимо ввести пробел между ipconfig и /all.

### Шаг 3: Внесите информацию для ПК 1 в таблицу адресации.

Шаг 4: Повторите шаги с 1 по 3 на ПК со 2 по 7.

## Часть 3: Поиск сведений о настройке шлюза по умолчанию

#### Шаг 1: Проверьте связь между ПК 1 и его шлюзом по умолчанию.

Отправьте с компьютера ПК 1 эхо-запрос на шлюз по умолчанию, чтобы убедиться в наличии связи.

#### Шаг 2: Подключитесь к шлюзу по умолчанию с помощью Telnet.

Используйте команду **telnet** *ip-address*. IP-адрес в этой команде — это IP-адрес шлюза по умолчанию. В ответ на запрос пароля введите **cisco**.

#### Шаг 3: Просмотрите текущие настройки интерфейсов.

- a. Чтобы определить текущие настройки интерфейсов, используйте команды show ip interface brief и show protocols.
- b. Задокументируйте сведения о маске подсети, выводимые по команде show protocols.
- Шаг 4: Задокументируйте имя компьютера и настройку интерфейсов маршрутизатора, являющегося шлюзом для ПК 1 в таблице адресации.

## Часть 4: Поиск сведений о маршрутах и соседних устройствах в сети

# Шаг 1: На маршрутизаторе, являющемся шлюзом для компьютера ПК 1, отобразите таблицу маршрутизации.

- a. Отобразите таблицу маршрутизации, используя команду **show ip route**. Вы должны увидеть пять подключённых маршрутов и шесть маршрутов, полученных с помощью EIGRIP, один из которых является маршрутом по умолчанию.
- b. Помимо маршрутов, запишите любые другие полезные сведения, содержащиеся в таблице маршрутизации, чтобы упростить дальнейшее исследование сети и ее документирование.
- с. Определите, нет ли других IP-адресов, к которым можно обратиться через Telnet, чтобы продолжить исследование сети.

#### Шаг 2: Найдите напрямую подключённые устройства Cisco.

На маршрутизаторе, являющемся шлюзом для компьютера ПК 1, используйте команду **show cdp neighbors detail**, чтобы обнаружить остальные напрямую подключённые устройства Cisco.

## Шаг 3: Задокументируйте сведения о соседних устройствах и проверьте возможность установления связи.

Команда **show cdp neighbors detail** выводит сведения об одном соседнем устройстве, включая его IPадрес. Задокументируйте имя узла и IP-адрес соседнего устройства, а затем отправьте эхо-запрос на IP-адрес для проверки связи. Первые два или три эхо-запроса заканчиваются неудачей, поскольку протокол ARP ещё не выполнил разрешение MAC-адреса.

## Шаг 4: Попытайтесь подключиться к соседнему устройству с помощью Telnet и найдите напрямую подключённые устройства Cisco.

- a. Подключитесь к соседнему устройству с помощью Telnet и используйте команду **show cdp neighbors detail** для обнаружения других напрямую подключённых устройств Cisco.
- b. В этот раз вы должны увидеть три устройства. Для каждого подынтерфейса может быть указан маршрутизатор-шлюз компьютера ПК 1.

**Примечание**. Выполните на коммутаторах команду **show interfaces**, чтобы определить сведения о маске подсети.

## Шаг 5: Задокументируйте имена узлов и IP-адреса соседних устройств, и проверьте связь.

Задокументируйте эти данные и отправьте эхо-запросы на обнаруженные новые соседние устройства. Следует помнить, что первые два или три эхо-запроса заканчиваются неудачей, поскольку протокол ARP ещё не выполнил разрешение MAC-адреса.

## Шаг 6: Попытайтесь подключиться с помощью Telnet ко всем соседним устройствам и проверьте наличие дополнительных устройств Cisco.

Подключитесь с помощью Telnet к каждому из новых обнаруженных соседних устройств и используйте команду **show cdp neighbors detail** для поиска дополнительных устройств Cisco. Пароль для доступа — **cisco.** 

### Шаг 7: Продолжите процесс исследования и документирования сети.

Завершите сеансы Telnet, чтобы вернуться к маршрутизатору-шлюзу по умолчанию для ПК 1. С этого маршрутизатора подключитесь через Telnet к другим устройствам в сети, чтобы продолжить исследование и документирование сети. Не забудьте воспользоваться командами **show ip route** и **show cdp neighbors**, чтобы определить IP-адреса, которые можно использовать для подключения через Telnet.

**Примечание**. Выполните на коммутаторах команду **show interfaces**, чтобы определить сведения о маске подсети.

### Шаг 8: При необходимости повторите шаги с 1 по 7 для исследования топологии всей сети.

## Часть 5: Графическое представление топологии сети

#### Шаг 1: Нарисуйте топологию.

Теперь, когда обнаружены все сетевые устройства и задокументированы их адреса, используйте таблицу адресации, чтобы нарисовать схему топологии.

Совет. В середине сети находится облако Frame Relay.

#### Шаг 2: Сохраните эту задокументированную информацию.

- а. Покажите инструктору свою диаграмму топологии, а также таблицу адресации, для проверки.
- b. Созданные диаграмма топологии и таблица адресации понадобятся для выполнения второй части этого задания.

## Предлагаемый способ подсчёта баллов

| Раздел заданий                                          | Расположение<br>вопросов | Максимальное<br>количество<br>баллов | Количество<br>заработанных<br>баллов |
|---------------------------------------------------------|--------------------------|--------------------------------------|--------------------------------------|
| Часть 5. Графическое<br>представление<br>топологии сети | Шаг 2-а                  | 100                                  |                                      |
|                                                         | Итого по части 5         | 100                                  |                                      |
| Οцε                                                     | енка Packet Tracer       | 0                                    |                                      |
| Общее ко                                                | оличество баллов         | 100                                  |                                      |